## TUTORIAL DE ABERTURA DE CHAMADO NA GIFTTI VIA SITE CONTATO: 3773-0784 / 4113-1566 suporte@giftti.com.br

1 passo: Acesse o site <u>https://giftti.milldesk.com/login/index</u>.

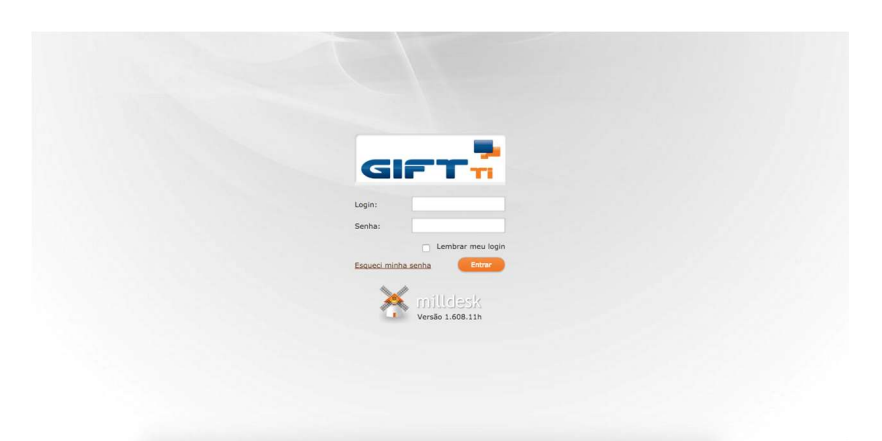

2 passo: entre com seu usuario e senha.

| licitaçõe | s Cata   | álogo de serviços | Solicitações fecha | das Soluções     |                 |             |               |            |            |              |
|-----------|----------|-------------------|--------------------|------------------|-----------------|-------------|---------------|------------|------------|--------------|
|           |          |                   |                    |                  |                 |             |               |            |            |              |
| + ^       | Sicionar | / Editar          | O Atualizar        | Comunicações     | Q, Filtros      |             |               |            |            |              |
|           | Mea      | Platur            | 10                 | Annuala          | A common burner | Támim       | Colleitante   | Crimelia   | Análica    | Vacsiments 6 |
|           | may      | Aberto            | 2497               | Liberação no PIE | Triagem         | Aulus Allan | Suporte       | 02/10/2017 | 04/10/2017 | SLA violado  |
|           |          | Aberto            | 2530               | URGENTE          |                 | Aulus Allan | Mariane Olive | 05/10/2017 |            |              |
|           |          |                   |                    |                  |                 |             |               |            | -          |              |
|           |          |                   |                    |                  |                 |             |               |            |            |              |
|           |          |                   |                    |                  |                 |             |               |            |            |              |
|           |          |                   |                    |                  |                 |             |               |            |            |              |
|           |          |                   |                    |                  |                 |             |               |            |            | _            |
|           |          |                   | _                  |                  |                 |             |               |            | _          |              |
|           |          |                   |                    |                  |                 |             |               |            |            |              |
|           |          |                   |                    |                  |                 |             |               |            |            | -            |
|           |          |                   |                    |                  |                 |             |               |            |            |              |

3 passo: para abrir um chamada click em adicionar abrirar a janela abaixo, onde vai preencher os campos conforme esta sendo pedido depois click em salvar.

| uitacãos fostu | adar ( |                   | Solicitação Rápida    | ×      | Denr-vinuo, maies. |     |
|----------------|--------|-------------------|-----------------------|--------|--------------------|-----|
|                | ouds a | Local (*):        | Gift TI               | -      |                    |     |
| Atualizar      | Ģ      | Departamento (*): | Administrativo        | ~      |                    |     |
|                |        | Tipo (*):         |                       | -      |                    |     |
|                | Assur  | Assunto (*):      |                       |        |                    |     |
| 97             | Libera |                   |                       |        | 02/10/2017         | 04/ |
| 30             | URGE   | Anexo:            | Visualizar 0 anexo(s) | ive    | 05/10/2017         |     |
|                |        | Descrição (*):    |                       |        |                    |     |
|                |        |                   | Salvar                | Fechar |                    |     |

## ACESSO REMOTO

1 passo: Abra o teamViewer

2 passo: informe sua id e senha para o tecnico.

| 🗧 😑 💿 Team\                                                                                                    | /iewer                                                                                                    |  |  |  |  |
|----------------------------------------------------------------------------------------------------|----------------------------------------------------------------------------------------------------|--|--|--|--|
| ▲ Controle Remoto <sup>2</sup> Reunião                                                                                                    |                                                                                                    |  |  |  |  |
| Permitir controle remotoSua ID904 850 538Senha2572Accesso não supervisionadoIniciar o TeamViewer com o sistemaAtribuir dispositivos à contaConceder acesso fácil | Controlar computador<br>remoto<br>ID de parceiro<br>686 601 841<br>Controle Remoto<br>Transferência de arquivo<br>Conexão ao parceiro |  |  |  |  |
| Free license (non-commercial use only)                                                                                                    |                                                                                                    |  |  |  |  |
| s 🔸 Pronto para a conexão (conexão segura)                                                                                                    | Iniciar sessão »                                                                                                    |  |  |  |  |